# 如何在ESA/WSA/SMA上新增或修改NTP

### 目錄

<u>簡介</u> <u>如何在ESA/WSA/SMA上新增或修改NTP</u> <u>CLI</u> <u>GUI</u> <u>相關資訊</u> <u>相關思科支援社群討論</u>

## 簡介

本檔案介紹如何在思科電子郵件安全裝置(ESA)、網路安全裝置(WSA)和安全管理裝置(SMA)上設定或修改網路時間協定(NTP)伺服器設定。

### 如何在ESA/WSA/SMA上新增或修改NTP

可以通過CLI或GUI配置或修改NTP伺服器設定。請參見下面的詳細說明。

### CLI

#### > ntpconfig

Currently configured NTP servers: No servers currently configured.

Choose the operation you want to perform:
- NEW - Add a server.
- SOURCEINT - Set the interface from whose IP address NTP queries should originate.
[]> new

Please enter the fully qualified hostname or IP address of your NTP server. []> 172.18.108.15 您可以新增多個NTP伺服器。

如果已配置伺服器,請使用delete刪除任何不需要的伺服器。

附註:請務必通過CLI 提交對配置所做的所有更改。

#### GUI

在瀏覽器中瀏覽以下內容:

1.定位至**系統管理>時間設定**頁。 2.按一下**編輯設定**。 3.在「計時方法」部分,選擇*使用網路時間協定。* 4.輸入NTP伺服器地址,然後按一下**Add Row**。您可以新增多個NTP伺服器。 5.要從清單中刪除NTP伺服器,請按一下該伺服器的垃圾桶圖示。 6.為NTP查詢選擇介面。這是NTP查詢應來自的IP地址。 7.提交並確認更改。

也可以選擇手動設定時間。

1.定位至**系統管理>時間設定**頁。
 2.按一下**編輯設定**。
 3.在「計時方法」部分,選擇*手動設定時間*。
 4.輸入月、日、年、小時、分鐘和秒。
 5.選擇上午或下午
 6.提交並確認更改。

### 相關資訊

- 思科郵件安全裝置使用手冊
- 思科網路安全裝置使用手冊
- 思科安全管理裝置使用手冊
- 技術支援與文件 Cisco Systems